## Pour accéder aux fichiers synchronisés sur votre ordinateur, les lire et les modifier

Les fichiers du serveur FOdpt68 synchronisés sur votre ordinateur sont accessibles comme n'importe lequel de vos fichiers personnels. Vous pouvez y accéder directement par l'explorateur de fichiers de Windows. Il y a également une méthode pour y accéder directement, décrite ci-dessous...

Faire un simple clic sur l'icône « **Drive station** » qui se trouve dans la barre des tâches de Windows (généralement en bas de votre écran). Cette icône se trouve près de l'heure affichée habituellement à droite comme sur la capture d'écran cicontre.

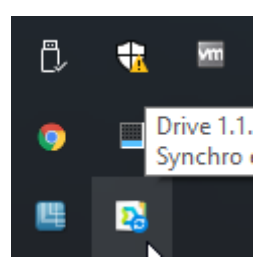

Dans la fenêtre qui s'ouvre et qui indique l'état de la synchronisation, cliquer sur l'icône qui représente un dossier en haut à droite

| Synchro en cours<br>Traitement de 246 fichier(s) (1.05<br>Ouvrir le dossier Drive<br>Notifications<br>Modifié récemment |     |
|----------------------------------------------------------------------------------------------------|-----|
| PV-CTP-20170131-V2.pdf                                                                                                  | 22% |
| PV-CTP-20170131-V1.pdf                                                                                                  | 62% |
| CTP-Enregisrement-Eric.m4a                                                                                              | 11% |
| PV_CTP_20160929_vProjet.pdf<br>Téléchargé / Juste maintenant                                                            |     |
| DecretCTP.docx<br>Téléchargé / Juste maintenant                                                                         |     |
| Drive                                                                                                    |     |

|                                                                                                    | Notification C:\Users\Eric\Documents\FOdpt68\CAP          |
|----------------------------------------------------------------------------------------------------|-----------------------------------------------------------|
|                                                                                                    | CTP.m4a<br>Préparation.                                   |
| Cela affiche la liste des dossiers que vous<br>synchronisez. Cliquer sur celui qui vous<br>intéresse, « <b>CAP</b> » par exemple | PV-CTP-20170131-V2.pdf 66%                                |
|                                                                                                    | CTP-Enregisrement-Eric.m4a 16%                            |
|                                                                                                    | AB-NotesCTP-20170220.txt<br>Téléchargé / Juste maintenant |
|                                                                                                    | PV-CTP-20170131-V1.pdf<br>Téléchargé / Juste maintenant   |
|                                                                                                    | Drive •••                                                 |

Synchro en cours Traitement de 244 fichier(s)... (895 .

CAP

 $\bigcirc$ 

Cela ouvre l'explorateur de fichier Windows directement à l'endroit où ces fichiers sont stockés sur votre ordinateur.

Vous voyez la liste de l'ensemble des fichiers synchronisés et vous pouvez les ouvrir et les modifier. Chaque modification que vous faites est automatiquement envoyée sur le serveur de stockage FOdpt68 et répercutée sur les ordinateurs personnels des autres membres qui synchronisent les mêmes fichiers.

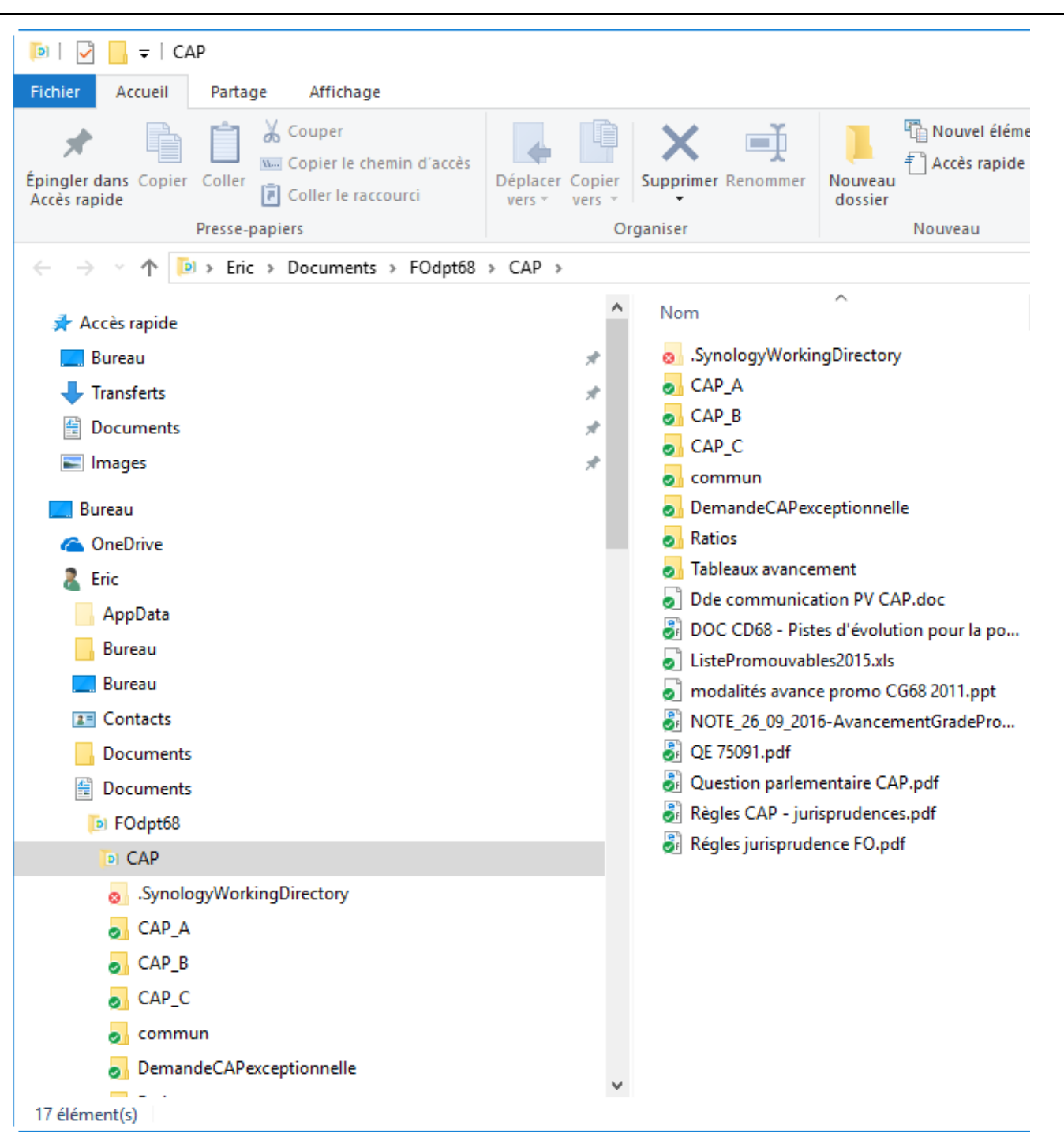

Vous voyez également l'état de synchronisation de chaque fichier et dossier.

Un rond vert avec une coche indique que le fichier ou le dossier est complètement synchronisé.

Un rond bleu avec deux flèches tournantes indique que le dossier est en cours de synchronisation.

Un rond rouge avec une croix indique que ce dossier n'est pas synchronisé (il peut s'agir d'un comportement normal ou d'une erreur de synchronisation)

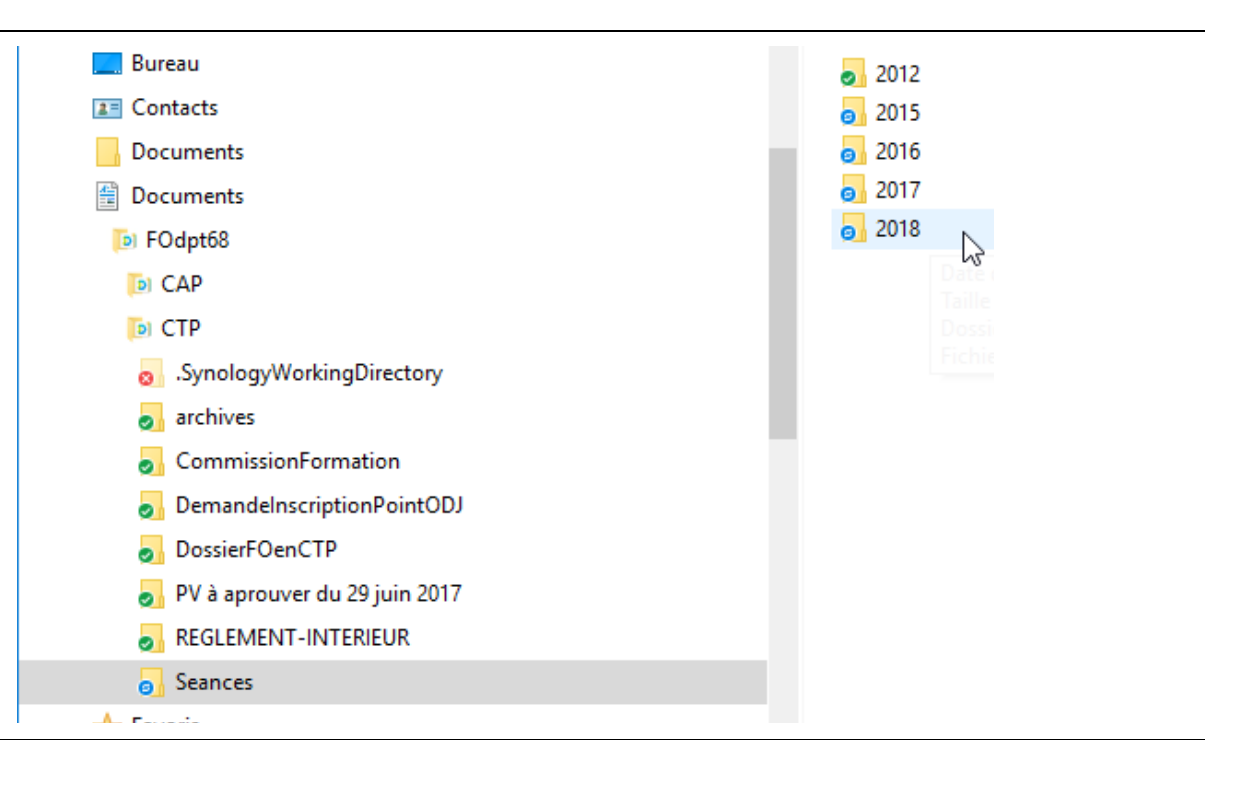